## v73 新機能 クイックガイド

## 地図の範囲を使ったラスタの抜き出し

ご存知でしたか?... 位置座標を指定して、ラスタオブジェクトから抜き出しができます。

## 地図の範囲を使ってラスタを抜き出すことで・・・

- 座標を入力することで抜き出すエリアを指定できます。
- 入力した座標を、表示ウィンドウの可変ボックスで確認できます。
- 可変ボックスの描画、リサイズ、移動によって、抜き出すエリアを設定できます。
- 可変ボックスの変更に基づいて座標が変わります。

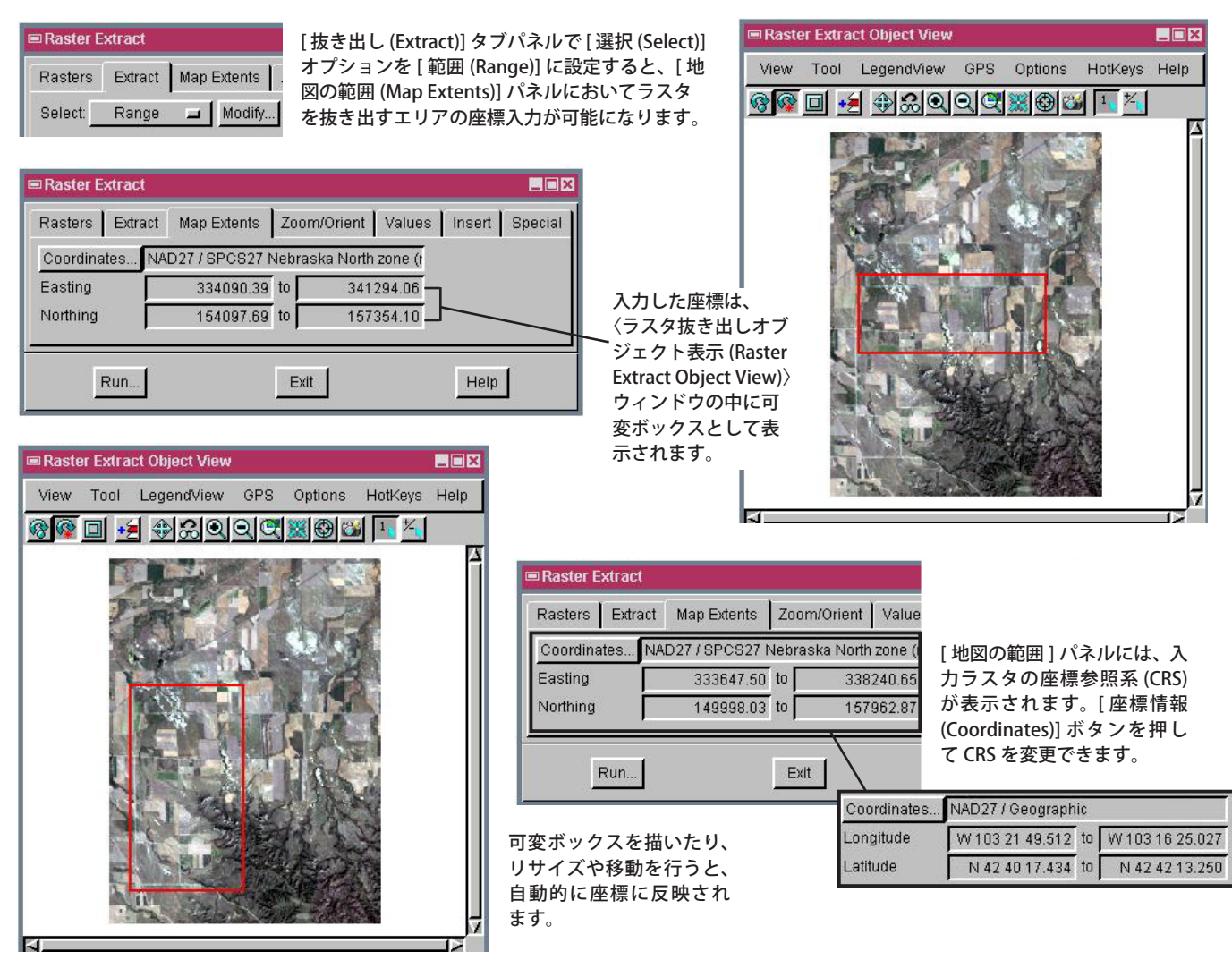

## 地図の範囲を使ってラスタを抜き出す方法

- メニューバーから [ ラスタ (Raster)]>[ 抜き出し (Extract)] を選択します。
- プロンプトに従って、抜き出しを行うラスタオブジェクトを選択します。
- [抜き出し]パネルの[選択]メニューから[範囲]を選択します。
- 〈ラスタの抜き出し (Raster Extract)〉ウィンドウの [地図の範囲] タブをクリックします。
- 抜き出したいエリアの座標を入力します。
- [Run(実行)] ボタンをクリックします。

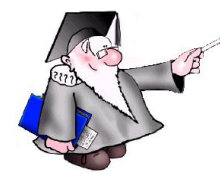

さらに知りたいことがあれば...

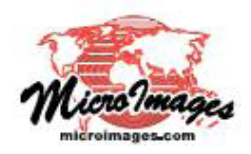

マイクロイメージのウェブサイトをご覧下さい